## 電子申請のご利用方法

1. 以下の URL または QR コードから電子申請入力フォーム(東京共同電子申請・届出サービス) にアクセスしてください。

## 【電子申請 URL】

https://www.shinsei.elg-front.jp/tokyo2/uketsuke/form.do?id=1721268963266

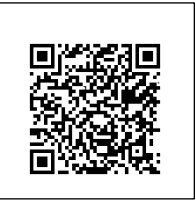

2.利用規約をお読みいただき、「利用規約に同意する」ボタンを押してください。
 ※「利用規約に同意しない」場合は、電子申請をご利用いただけません。紙でご提出ください。

| 東京共同電子申請・届出サービス <sup>♠</sup> サービストップへ                                                                |
|----------------------------------------------------------------------------------------------------|
| 文字 大中小 色標準 <mark>黒</mark> 青 黄                                                                        |
| 【日野市】現況届兼家庭状況調査書及び必要書類の提出                                                                            |
| 下記の利用規約をお読みください。<br>利用規約に同意する場合は、「利用規約に同意する」ボタンを押してください。                                             |
| 1 利用規約について<br>東京電子自治体共同運営電子申請サービス利用規約(以下「本規約」という。)は、サービス提供自治体が所管する電子申請サービスを利用<br>する場合に必要な事項を定めるものです。 |
| 2 利用規約の同意                                                                                            |
| 附 則<br>この規約は、令和2年4月1日から施行します。                                                                        |
| 利用規約に同意しない利用規約に同意する                                                                                  |

- 3. 入力フォームに必要事項を入力し、「申し込み内容確認」ボタンを押してください。
- ※エラーが表示された場合は、内容を修正し、再度「申し込み内容確認」ボタンを押してください。

| 東京共同電子申請・届出サービス                                                                                                    | ♠ サービストップへ |
|----------------------------------------------------------------------------------------------------|------------|
| 文字大中小 色標準 黒青黄                                                                                                    |            |
| 申し込み内容入力 > 申し込み内容確認 >                                                                                                    | 申し込み完了     |
| 【日野市】現況届兼家庭状況調査書及び必要書類の提出<br>申し込み内容の入力                                                                                                  | ③ ヘルプ      |
| 操作方法のご説明<br>下記の入力フォームに必要事項を入力した後、「申し込み内容確認」ボタンを押してください。<br>2021マークがある項目は、必ず入力してください。<br>また、機種依存文字は使用しないでください。機種依存文字が入力されている場合はエラーになります。 |            |
| FAX : 042-583-4198<br>Mail : hoiku@city.hino.lg.jp                                                                                      |            |
| 申し込み内容確認申し込み一時保存確認                                                                                                    |            |

4. 申し込み内容を確認し、「申し込む」ボタンを押してください。

| 東京共同電子申請・届出サービス                                                                         | ♠ サービストップへ |
|-----------------------------------------------------------------------------------------|------------|
| 文字大中小 色標準 黑青黄                                                                           |            |
| 申し込み内容入力 > 申し込み内容確認 >                                                                   | 申し込み完了     |
| 【日野市】現況届兼家庭状況調査書及び必要書類の提出<br>※申し込みは完了していません。<br>申し込み内容の確認                               | ③ ヘルプ      |
| 以下の入力内容をご確認ください。<br>よろしければ「申し込む」ボタンを押してください。<br>入力内容に間違いがある場合は、「修正する」ボタンを押し、再度入力してください。 |            |
| 備考                                                                                      |            |
| 印刷用ページ                                                                                  |            |

| 修正する | 申し込む |
|------|------|

5. 申し込みが完了すると、「到達番号」と「問合せ番号」が表示されます。お問い合わせ時に必要 となりますので、番号は控えておいてください。 また、ご入力いただいたメールアドレス宛てに、「東京共同電子申請・届出サービスからのお知 らせ(到達通知)」が届きます。

| 東京共同電子申請                                                        | ・届出サ-                            | -ビス               |           | ♠ サービストップへ       |
|-----------------------------------------------------------------|----------------------------------|-------------------|-----------|------------------|
| 文字大中小 色標準 黑                                                     | 青黄                               |                   |           |                  |
| 申し込み内容入力                                                        | >                                | 申し込み内容確認          | >         | 申し込み完了           |
| 【日野市】 現況届兼家原<br>申Li込み完了                                         | 连状況<br>調査                        | 書及び必要書類の提         | 出         |                  |
| 「【日野市】 現況届兼家庭状況調査<br>到達番号・問合せ番号について                             | 書及び必要書類の                         | D提出」の申し込みを完了しました。 |           |                  |
| 「問合せ番号」は原則メールでは通知い<br>「到達番号」と「問合せ番号」は、この領<br>情報として必要になりますので、必ず記 | いたしません。<br>後の申し込み状況を<br>録してください。 | 照会するとき、担当部署にお申し込  | みいただいた内容等 | を問い合わせるときなどに本人確認 |
| 到達番号:163_420<br>問合せ番号:gPrFKQ                                    | _289_19<br>?                     | 30 ※左記 到達         | 番号及び問合    | せ番号は例です。         |

 6.保育課での審査完了後、ご入力いただいたメールアドレス宛てに、「日野市保育課より現況調査 に関するお知らせ(審査結果登録通知)」が届きます。
 ※電子申請後、審査完了まで2ヵ月ほどお時間がかかります。

## 電子申請の内容に不備があった場合

1. ご入力いただいたメールアドレス宛てに、「日野市保育課より現況調査に関するお知らせ(補正指示 通知)」が届きます。メールに記載された URL から、東京共同電子申請・届出サービスにアクセス し、申請・手続情報 > 申請状況照会 ボタンを押してください。

| 東京共同電子<br>自宅や職場などの身近な場所から<br>自宅などから受付時間を気にせず | 申請・届出サービン<br>メインターネットを通じて行政手続ができ<br>いつでも手続きができて便利です。 |                                               |
|----------------------------------------------|------------------------------------------------------|-----------------------------------------------|
| ▲ 申請·手続情報 ~                                  | 🔰 はじめて利用する方                                          |                                               |
| ▶ 申請者情報登録                                    | 申請状況照会                                               |                                               |
| 中請者情報変更                                      | ** 委任状照会                                             |                                               |
| 🔲 申請者情報削除                                    | 🎤 パスワード変更                                            | <ul><li>(木) 8:00)</li><li>(金) 8:00)</li></ul> |
| ? パスワードを忘れた方                                 |                                                      |                                               |

2.「到達番号で照会」ボタンを押してください。

|          | ログイン                                           |  |
|----------|------------------------------------------------|--|
| ユーザIDを既に | お持ちの方は、ユーザIDとパスワードを入力して、<br>【ログイン】ボタンを押してください。 |  |
| ב        | ーザID                                           |  |
| パフ       | スワード                                           |  |
|          | ■ ログイン                                         |  |

3. 「到達番号」と「問合せ番号」を入力し、「照会」ボタンを押してください。

| 取扱状況照会 |                                           | ? ヘルプ 🕒 時刻 21:10:13 |
|--------|-------------------------------------------|---------------------|
|        | 申請時に発行された到達番号と問合せ番号を入力し、<br>到達番号<br>問合せ番号 | 【照会】ボタンを押してください。    |
|        |                                           | <b>风 照</b> 会        |

4. 補正指示内容を確認し、「補正」ボタンを押してください。

| 東京共同電子   | F申請・届出サービス                                     | ♠ サービストップへ |
|----------|------------------------------------------------|------------|
| 文字大中小 色  | 標準黒青黄                                          |            |
| 申し込み内容確認 | 三刀                                             | ③ へしょ      |
| 受付フォーム名  | 日野市認可保育園現況届の提出                                 |            |
| 到達番号     | 163_403_541_5444                               |            |
| 到達日時     | 2021年10月12日 19時43分35秒                          |            |
| 状態       | 審査待ち(補正指示中)                                    |            |
| 補正指示内容   | 次の事項の修正をお願いします。<br>0000000000<br>補正期限:令和0年0月0日 |            |

| 印刷用ページ |    |  |
|--------|----|--|
|        | 補正 |  |

5. 補正指示内容に従って申請内容を修正し、「申し込み内容確認」ボタンを押してください。

| 東京共同電子申請·F                                                       | <b>冨出サー</b>          | ビ <b>ス</b>  |          | <b>n (†</b> 19 | ービストップへ |
|------------------------------------------------------------------|----------------------|-------------|----------|----------------|---------|
| 文字大中小色標準黑青                                                       | <mark>黄</mark>       |             |          |                |         |
| 申し込み内容入力                                                         | >                    | 申し込み内容確認    | >        | 申し込み完了         |         |
| 【日野市】現況届兼家庭 <sup>9</sup><br>申し込み内容の入力                            | 状況調査書                | 書及び必要書類の    | の提出      |                | ⑦ ∧lJ   |
| 操作方法のご説明<br>下記の入力フォームに必要事項を入た<br><mark>必須</mark> マークがある項目は、必ず入力し | カした後、「申しう<br>,てください。 | 込み内容確認」ボタンを | 甲してください。 |                |         |
| FAX : 042-583-4198<br>Mail : hoiku@city.hino.lg.jp               |                      |             |          |                |         |
|                                                                  | 申し込み                 | 内容確認 申し込み   | 一時保存確認   |                |         |
| 6. 申し込み内容を確認し、「『                                                 | 申し込む」オ               | ミタンを押してくた   | ごさい。     |                |         |

| 東京共同電子申請・届出サービス                                                                                                    | ♠ サービストップへ |
|----------------------------------------------------------------------------------------------------|------------|
| 文字大中小 色標準 黒青黄                                                                                                    |            |
| 申し込み内容入力 > 申し込み内容確認 >                                                                                                    | 申し込み完了     |
| 【日野市】現況届兼家庭状況調査書及び必要書類の提出<br>※申し込みは完了していません。<br>申し込み内容の確認                                                                                 | ③ ヘルプ      |
| 以下の入力内容をご確認ください。<br>よろしければ「申し込む」ボタンを押してください。<br>入力内容に間違いがある場合は、「修正する」ボタンを押し、再度入力してください。<br>機種依存文字が入力されている場合には、"?"のように表示されていますので、修正してください。 |            |
| 補正指示内容に従って修正してください。<br>次の事項の修正をお願いします。                                                                                                    |            |
| 0000000000<br>補正期限:令和0年0月0日                                                                                                    |            |
|                                                                                                    |            |

| 14-T-1-7 |      |  |
|----------|------|--|
| 修止する     | 甲し込む |  |

7. 申し込みが完了すると、「到達番号」と「問合せ番号」が表示されます。

※補正指示により修正した場合は、「到達番号」と「問合せ番号」は変更ありません。

また、ご入力いただいたメールアドレス宛てに、「東京共同電子申請・届出サービスからのお知らせ(**到達通知)**」が届きます

| 東京共同電子申請·                                                                                               | 届出サ−                                       | ビス                                      |                     | 🕈 サービストップへ       |
|----------------------------------------------------------------------------------------------------|--------------------------------------------|-----------------------------------------|---------------------|------------------|
| 文字大中小 色標準 黑                                                                                             | 青黄                                         |                                         |                     |                  |
| 申し込み内容入力                                                                                                | >                                          | 申し込み内容確認                                | >                   | 申し込み完了           |
| 【日野市】現況届兼家庭<br>申L达み完了                                                                                   | 国状况調查                                      | 書及び必要書類の提出                              | Ц                   |                  |
| 「【日野市】現況届兼家庭状況調査書<br>到達番号・問合せ番号について<br>「問合せ番号」は原則メールでは通知い<br>「到達番号」と「問合せ番号」は、この後<br>情報として必要になりますので、必ず記録 | 書及び必要書類の<br>たしません。<br>の申し込み状況を<br>碌してください。 | 提出」の申し込みを完了しました。<br>照会するとき、担当部署にお申し込み   | いただいた内容等            | を問い合わせるときなどに本人確認 |
| 到達番号 : 163_403_<br>問合せ番号 : arBhHU                                                                       | _541_544                                   | 44<br>※左記 到達番号                          | みび問合せ               | 番号は例です。          |
| 到達通知メールが届かない場合について                                                                                      | 2                                          |                                         |                     |                  |
| システムから自動送信する到達通知メー<br>メールが届かない場合には、到達番号と                                                                | ・ルが15分以上経<br>問合せ番号により                      | っても届かない場合、誤ったメールアド<br>照会を行い、申し込み内容を確認して | レスが入力されてい<br>こください。 | た可能性があります。       |

 8.保育課での審査完了後、ご入力いただいたメールアドレス宛てに、「日野市保育課より現況調査 に関するお知らせ(審査結果登録通知)」が届きます。
 ※電子申請後、審査完了まで2ヵ月ほどお時間がかかります。

<sup>※</sup>補正指示により再申請された内容でも不備がある場合は、ご入力いただいたお電話番号に ご連絡をする場合があります。